# USER MANUAL PENGGUNA AWAM [Sistem SIHAT]

# Kandungan

| 1) | E          | Buka pelayar internet : MOZILLA FIREFOX ATAU GOOGLE CHROME | 3 |
|----|------------|------------------------------------------------------------|---|
| 2) | Ŀ          | si URS portal DVS                                          | 3 |
| 3) | F          | Portal DVS                                                 | 4 |
| 4) | L          | og masuk sistem SIHAT                                      | 5 |
| 5) | F          | vilihan paparan semasa : LOG MASUK PENGGUNA AWAM           | 6 |
| а  | )          | Halaman semasa : PENDAFTARAN PENGGUNA AWAM                 | 7 |
| i. |            | Jenis pengguna : INDIVIDU                                  | 8 |
| Т  | ak         | o semasa : MAKLUMAT PEMOHON                                | 8 |
| ii |            | Tab semasa : MAKLUMAT PEMILIK PREMIS                       | 9 |
| ii | i.         | Tab semasa : MAKLUMAT PREMIS 1                             | 1 |
| i  | <i>v</i> . | Tab semasa : RINGKASAN PENDAFTARAN12                       | 2 |
| v  |            | Tab semasa : INFORMASI PENDAFTARAN PENGGUNA AWAM1          | 3 |
| v  | i.         | Jenis pengguna : SYARIKAT                                  | 4 |
| Т  | ak         | o semasa : MAKLUMAT PEMOHON 14                             | 4 |
| v  | ii.        | Tab semasa : MAKLUMAT PEMILIK SYARIKAT1                    | 5 |
| v  | iii.       | . Tab semasa : MAKLUMAT PREMIS 1                           | 7 |
| i  | ĸ.         | Halaman semasa : RINGKASAN PENDAFTARAN18                   | 8 |
| х  |            | Halaman semasa : INFORMASI PENDAFTARAN                     | 9 |
| х  | i.         | Halaman semasa : CONTOH MAKLUMAT EMEL19                    | 9 |
| 6) | F          | vilihan paparan semasa : DASHBOARD PENGGUNA AWAM           | 0 |
| а  | )          | Halaman semasa : TUKAR KATALALUAN                          | 1 |
| b  | )          | Halaman semasa : KEMASKINI PROFIL PREMIS/SYARIKAT          | 2 |
| c  | )          | Halaman semasa : KEMASKINI PROFIL PEMOHON 2                | 3 |

1) Buka pelayar internet : MOZILLA FIREFOX ATAU GOOGLE CHROME

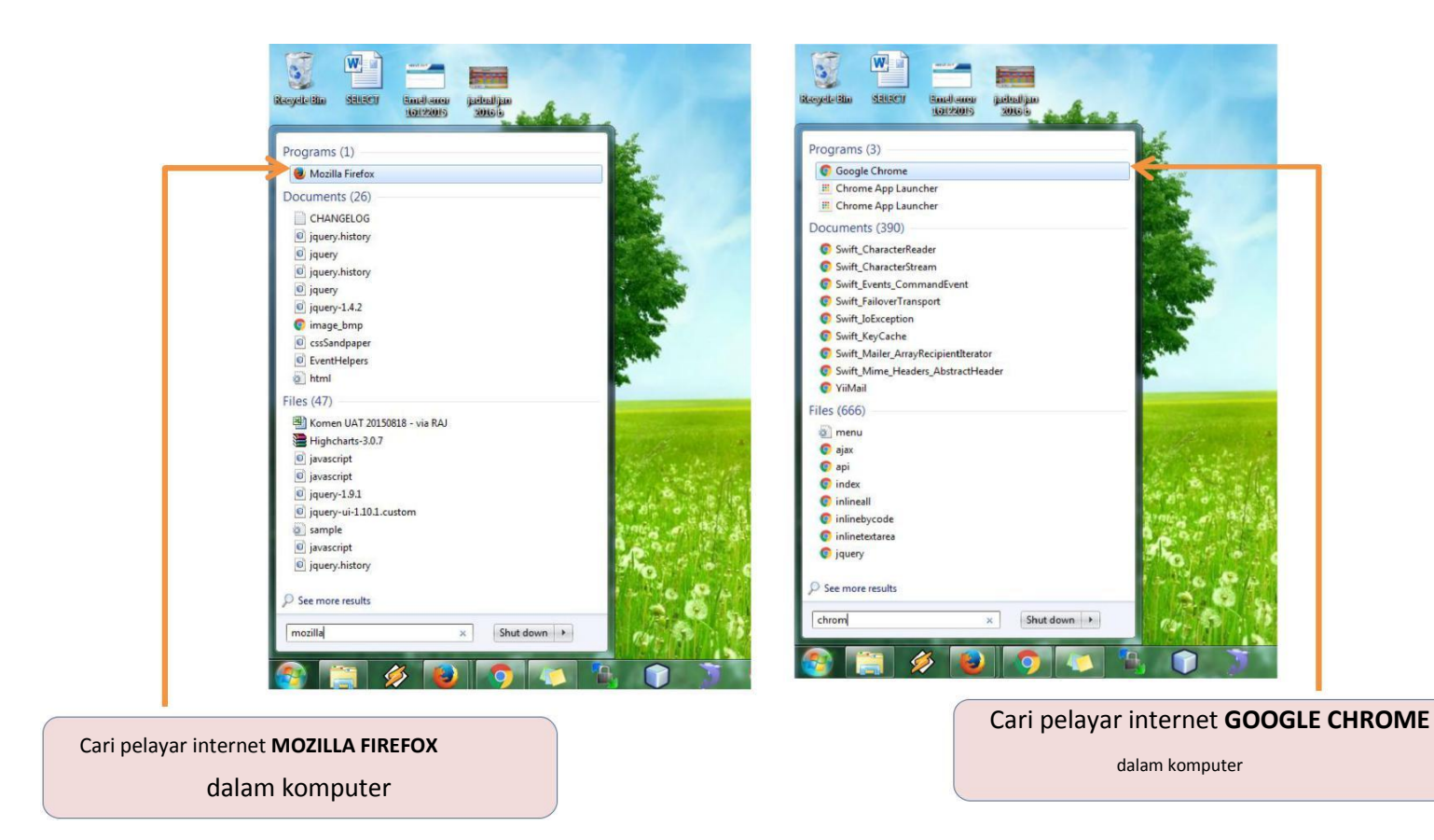

2) Isi URS portal DVS

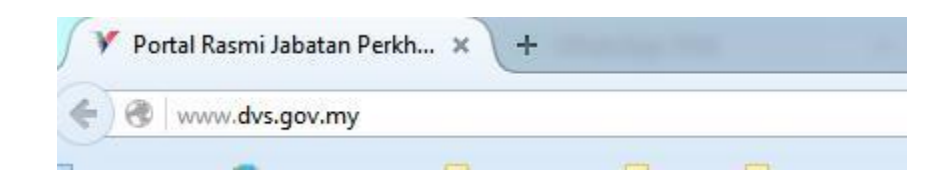

#### 3) Portal DVS

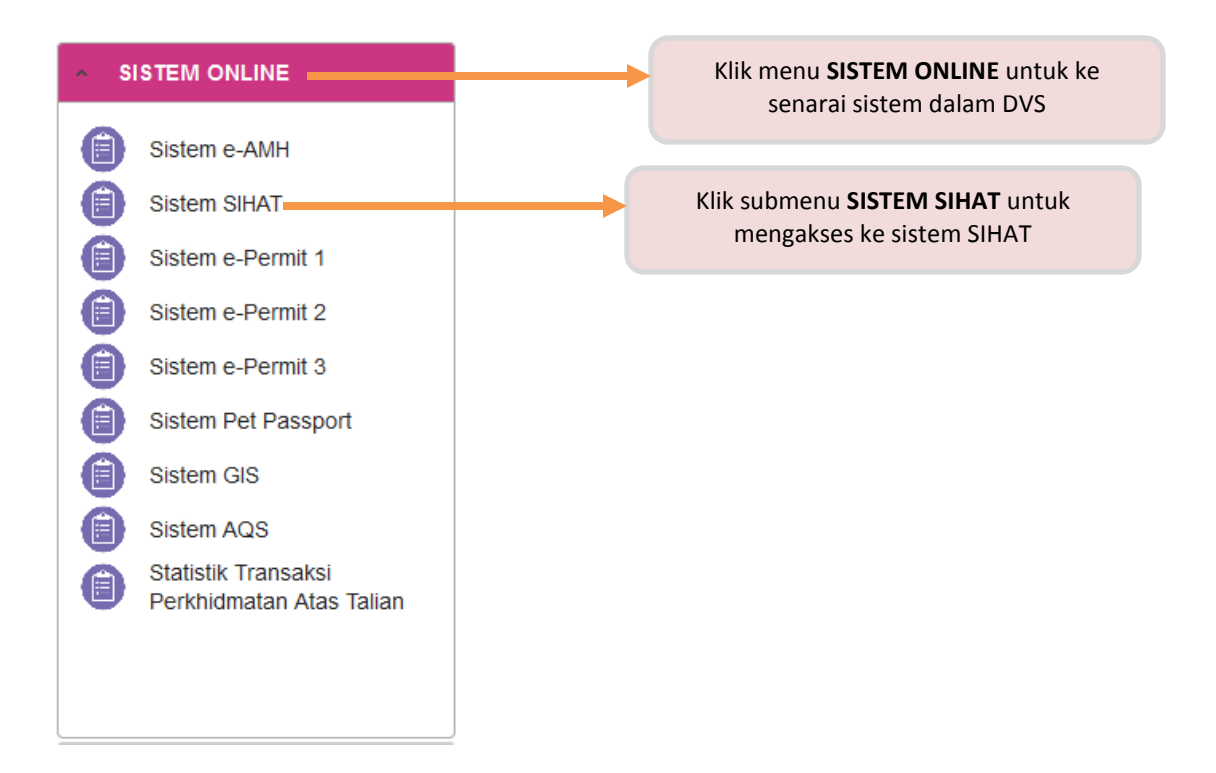

Laman Utama > Sistem Informasi Hasilan Abatoir dan Ternakan (SIHAT)

# Sistem Informasi Hasilan Abatoir dan Ternakan (SIHAT)

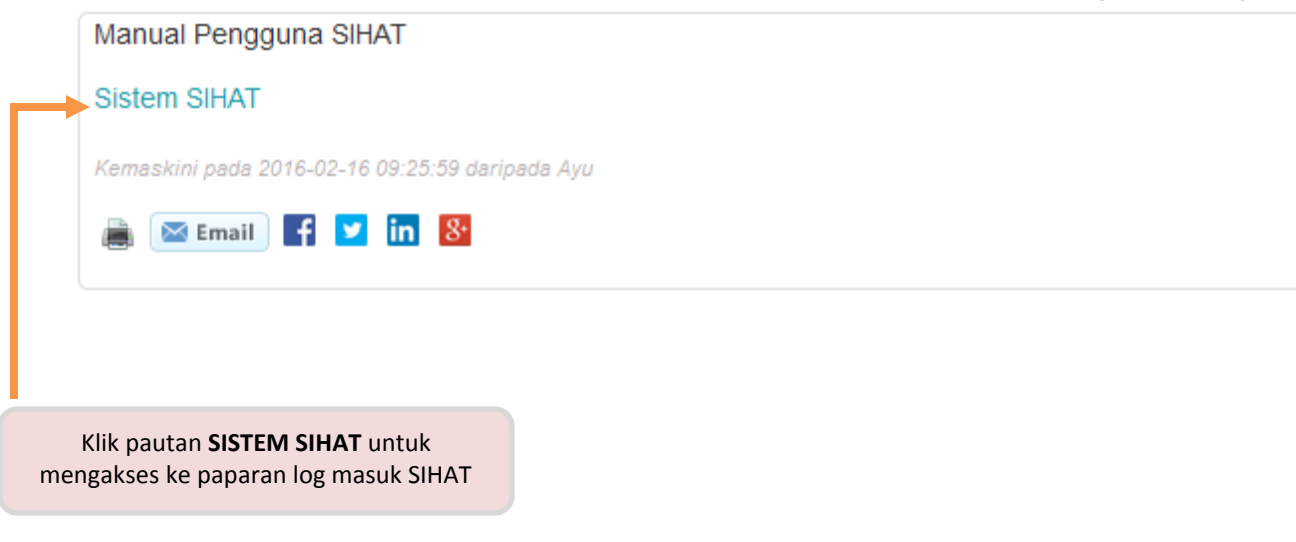

# 4) Log masuk sistem SIHAT

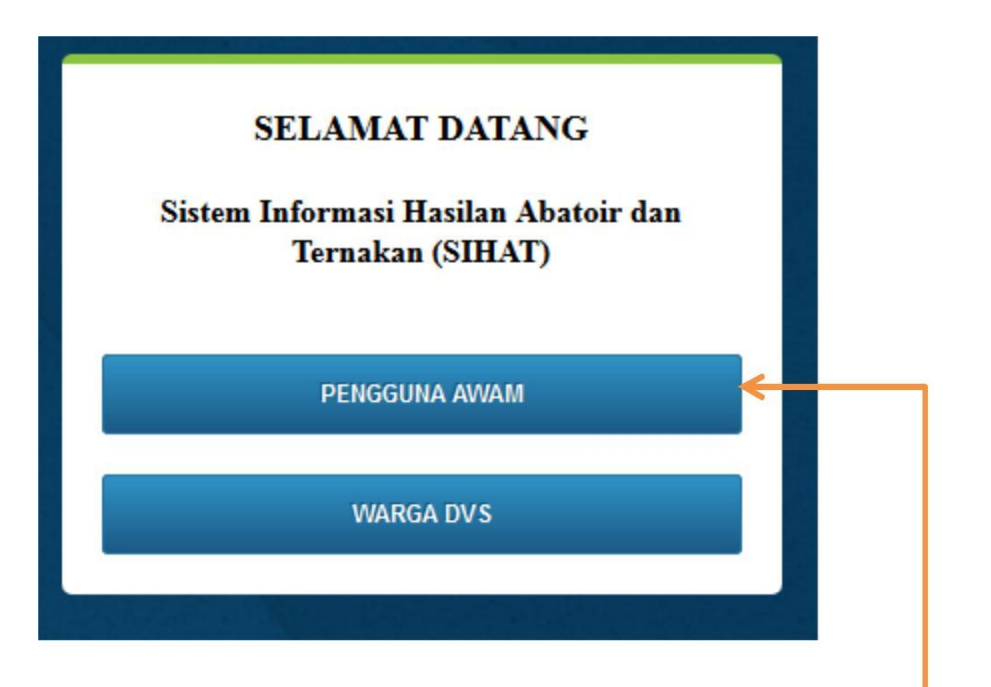

Klik butang **PENGGUNA AWAM** untuk log masuk sebagai pengguna awam

5) Pilihan paparan semasa : LOG MASUK PENGGUNA AWAM

| Science V<br>Science Datage<br>Ke Sistem Informasi Hasilan Abatoir dan Ternakan (SIHAT)                                            |
|----------------------------------------------------------------------------------------------------|
| LOG MASUK PENGGUNA AWAM                                                                                                    |
| ID I Kata Laluan 2 LUPA KATA LALUAN 5 Jika anda pertama kali menggunakan sistem ini sila klik butang pendaftaran LOGIN PENDAFTARAN |
| 3 4                                                                                                    |
| Masukkan ID yang telah dihantar ke alamat email sebagai pengguna berdaftar                                                         |
| 2 Masukkan Kata Laluan yang telah dihantar ke alamat email sebagai pengguna berdaftar                                              |
| Klik butang LOGIN setelah masukkan ID dan Kata Laluan                                                                              |
| Klik butang <b>PENDAFTARAN</b> untuk mendaftar menjadi pengguna sistem                                                             |
| Klik butang <b>LUPA KATA LALUAN</b> untuk dapatkan kata laluan yang baru                                                           |

a) Halaman semasa : PENDAFTARAN PENGGUNA AWAM

| Sistem Informasi Hasilan Abatoir dan Ternakan (SIHAT)                                                                                                    |                         |
|----------------------------------------------------------------------------------------------------|-------------------------|
|                                                                                                    | LOG MASUK   PENDAFTARAI |
| PENDAFTARAN PENGGUNA AWAM                                                                                                    |                         |
| Medan yang bertanda * adalah wajib di disi.<br>Jika anda adalah pengguna untuk modul Industri Asas Ternakan (IATN), sila pilih jenis pengguna syarikat sahaja. |                         |
| JENIS PEMOHON                                                                                                    |                         |
| Jenis Pengguna • O Individu O Syarikat                                                                                                    |                         |

Jenis Pengguna INDIVIDU

2 Jenis Pengguna SYARIKAT

i. Jenis pengguna : INDIVIDU Tab semasa : MAKLUMAT PEMOHON

| Selamat<br>Ke Sistem Informasi Hasilan Al                                                                      | Datang<br>Datang<br>batoir dan Ternakan (SIHAT) |                                                                                                    | -                                                                                                    |           |                 | LOG MASUK   PENDAFTARAN |
|----------------------------------------------------------------------------------------------------|-------------------------------------------------|----------------------------------------------------------------------------------------------------|----------------------------------------------------------------------------------------------------|-----------|-----------------|-------------------------|
| JENIS PEMOH                                                                                                    | RAN PENGGUN<br>ON<br>© Individu O Syarikat      | A AWAM                                                                                                    |                                                                                                    |           |                 |                         |
| 1 MARLUMAT                                                                                                    | FPEMOHON                                        | 2 MAKLUMAT PEWLIK PR                                                                                                    | REMIS                                                                                                  | 3         | MAKLUMAT PREMIS |                         |
| MAKLUMAT P<br>Nama Penuh •<br>No Kad Pengenalan<br>(Cth:900123231234)<br>•<br>Alamat •<br>Neger1 •<br>Daerah • | SILA PILIH<br>SILA PILIH                        | Y                                                                                                    |                                                                                                    |           |                 |                         |
|                                                                                                    |                                                 |                                                                                                    | SETERUSNYA                                                                                             | _         |                 |                         |
| *** Isikan kesemua                                                                                             | a maklumat yang b                               | HARGIPTA TEPR<br>JABATAN PERKHIDMAT<br>KEMENTEPIAN PERTANIAN &<br>WISMA TANI, BLOK PODIUM,<br>PUSAT PENTADBIRAN KERAJAAN PER<br>erkaitan (di petak k | ELHARA<br>IAN VETERINAR<br>I INDUSTRI ASAS TANI<br>I LOT 46 1, PRESINT 4,<br>SERUTUAN,62624 PUTRA JAYA | Α.        |                 |                         |
|                                                                                                    |                                                 | Klik butang S                                                                                                    | <b>ETERUSNYA</b> ur                                                                                    | ntuk ke l | nalaman berikut | nya                     |

## ii. Tab semasa : MAKLUMAT PEMILIK PREMIS

| <form></form>                                                                                                    | PENDAFTAR                                     |                                                                  | AAWAM                                       |                             |                                         |               |  |
|----------------------------------------------------------------------------------------------------|-----------------------------------------------|------------------------------------------------------------------|---------------------------------------------|-----------------------------|-----------------------------------------|---------------|--|
| <form></form>                                                                                                    | JENIS PEMOHO                                  | ж                                                                |                                             |                             |                                         |               |  |
|                                                                                                    | Jenis Pengguna *                              | 🖲 individu 🔿 Syarikat                                            |                                             |                             |                                         |               |  |
|                                                                                                    |                                               |                                                                  |                                             |                             |                                         |               |  |
| 1     AAAALAAAA FRAMAKAA       1     AAAALAAAAA FRAMAKAAAAAAAAAAAAAAAAAAAAAAAAAAAAAAAAAA                                                                                                    |                                               |                                                                  |                                             |                             |                                         |               |  |
| Nature     Note:   • Curdenting profiles data   • Curdenting profiles data   <                                                                                                    | 1 MARLUMAT F                                  | EMOHON                                                           | 2 MARLUMAT                                  | PEMILIK PREMIS              | 3 **                                    | KLUMAT PREMIS |  |
| Note:   • Cruciability effective depicted (HC) statistic events works depicts that berefatten until model abately due to the the factor address address due to the the factor address address due to the the factor address that a model abately due to the the factor address address due to the the factor address that a model abately due to the the factor address that a model abately due to the the factor address that a model abately due to the the factor address that a model abately due to the the factor address that a model abately due to the the factor address that a model abately due to the the factor address that a model abately due to the the factor address that a model abately due to the the factor address that a model abately due to the the factor address that a model abately due to the the factor address that a model abately due to the the factor address that a model abately due to the the factor address that a model abately due to the factor address that a model abately due to the factor address that a model abately due to the factor address that a model abately due to the factor address that a model abately due to the factor address that a model abately due to the factor address that address the factor address that address the factor address that address the factor address that address that address the factor address that address the factor address that address the factor address that address the factor address that address the factor address that address the factor address the factor address that address that address that address that address that address that address the factor address that address the factor address that address that address t                              | MAKLUMAT PE                                   | MILIK PREMIS                                                     |                                             |                             |                                         |               |  |
| Indiada makumat pentils kana dengen makumat pentilon     Nina Aruuni *   Milka DEV MALK     Nina Aruuni *   Milka DEV MALK     Ringes *   Sila Palih     Ninger *   Sila Palih   Ninger *   Sila Palih     Ninger *   Sila Palih     Ninger *   Sila Palih   Ninger *   Sila Palih     Ninger *   Sila Palih   Ninger *   Sila Palih     Ninger *   Sila Palih     Ninger *   Sila Palih     Ninger *   Sila Palih     Ninger *   Sila Palih     Ninger *   Sila Palih     Ninger *   Sila Palih     Ninger *   Sila Palih     Ninger *   Sila Palih     Ninger *   Sila Palih     Ninger *   Sila Palih     Ninger *   Sila Palih     Ninger *   Sila Palih     Ninger *   Sila Palih   Ninger *   Sila Palih   Ninger *   Sila Palih   Ninger *   Sila Palih   Ninger *   Sila Palih   Ninger *   Sila Palih </td <td>Nota :<br/>Plühan Ibu Pejab<br/>Perubahan oliha</td> <td>at (HQ) adalah secara automati<br/>n Ibu Pelabat (HQ) hanya untui</td> <td>k (YA)<br/>k Modu<u>k Departillare</u> saha</td> <td>ia. Tidak berkaitan untuk n</td> <td>odul abatoir dan iato</td> <td></td> <td></td>                                                                                                    | Nota :<br>Plühan Ibu Pejab<br>Perubahan oliha | at (HQ) adalah secara automati<br>n Ibu Pelabat (HQ) hanya untui | k (YA)<br>k Modu <u>k Departillare</u> saha | ia. Tidak berkaitan untuk n | odul abatoir dan iato                   |               |  |
| Nature Breuch*   ARIBA DEV ANALIK     Nature Breuchame   SILA PELPI   Tettes Freuchame   SILA PELPI   Tettes Freuchame   SILA PELPI                                                                                                    | Adakah maklumat pe                            | nilik sama dengan maklumat per                                   | mohon?                                      |                             |                                         |               |  |
| Noted Progentation 900401013386   Rangua SILA PIL.PI   Tabage Venuditika** SILA PIL.PI   SILa PIL.PI U   Atomat* BIANDAR KINRARA   Negers* SELA NGOR   Davrah* FETALING   Nationa Stranditika* BIANDAR KINRARA   Nationa Stranditika* BIANDAR KINRARA   Nationa ** SILA PIL.PI   Nationa ** SILA PIL.PI   Atomat* BIANDAR KINRARA   Nationa ** SILA PIL.PI   Atomat* BIANDAR KINRARA   Nationa ** SILA PIL.PI   Atomat* SILA PIL.PI   Davrah* SILA PIL.PI   Davrah* SILA PIL.PI                                                                                                    | Nama Penuh *                                  | MIRA DEV MALIK                                                   |                                             |                             |                                         |               |  |
| Ranges* SLA. PL.H   Tahap Rondollian* SLA. PL.H   Satus Parkadvoisan* SLA. PL.H   Satus Parkadvoisan* SLA. PL.H   Alamat* BANDAR KINRARA   Negeri* SELANGOR   Derah* PETALING   Namat * BANDAR KINRARA   Alamat * BANDAR KINRARA   Namat * BANDAR KINRARA   Namat Syurikat* BANDAR KINRARA   Namat Syurikat* BANDAR KINRARA   Namat Syurikat* SLA. PL.H   Namat Syurikat* SLA. PL.H                                                                                                    | No Kad Pengenalan<br>(Cth:900123231234) *     | 900404015386                                                     |                                             |                             |                                         |               |  |
| Tabase Pendidikan * SILA PILIH  Tabase Pendidikan * SILA PILIH  SIda Serkahveiaa * SILA PILIH  Alamat Surkahveiaa * Alamat Surkak * BANDAR KINRARA  Alamat Surkak * BANDAR KINRARA  Alamat Surkak * SILA PILIH  Alamat Surkak * SILA PILIH  Alamat Surkak * SI | Bangsa *                                      | SILA PILIH                                                       | ~                                           |                             |                                         |               |  |
| Status Perkahvenan* SILA PILH<br>Alamat* EANGOR<br>Deerat* PETALING<br>Potocol* 43000<br>Heans Syarihat* EANEDAR KINFLARA<br>Alamat Syarihat* EANEDAR KINFLARA<br>Alamat Syarihat* EANEDAR KINFLARA<br>Alamat Syarihat* EANEDAR KINFLARA<br>Alamat Syarihat* EANEDAR KINFLARA<br>Deerat* SILA PILH<br>Nuxam* SILA PILH<br>Vor* SILA PILH<br>Vor* SILA PILH<br>Vor* SILA PILH<br>Vor* SILA PILH<br>Vor* SILA PILH<br>Vor* SILA PILH<br>Vor* SILA PILH<br>Vor* SILA PILH<br>Vor* SILA PILH<br>Vor* SILA PILH<br>Vor* SILA PILH<br>Vor* Vor* Vor* Vor* Vor* Vor* Vor* Vor*                                                                                                    | Tahap Pendidikan •                            | SILA DI IH                                                       |                                             |                             |                                         |               |  |
| Alamat - BLA PELH · Alamat - BANDAR KIRRARA                                                                                                    | Status Perkahwinan *                          | 216571611                                                        |                                             |                             |                                         |               |  |
| Almach BANDAR KINRAFAA   Hegeri* SELANGOR   Daerah* PETALING   Petral 43000   Name Syarikat* Alamat Syarikat*   Alamat Syarikat* BANDAR KINRAFAA   Bandar KINRAFAA J   Itame Syarikat* J   Bandar KINRAFAA J   Bandar KINRAFAA J   Itame Syarikat* BANDAR KINRAFAA   Bandar KINRAFAA J   Bandar KINRAFAA J   Bandar Syarikat* J   Bandar Syarikat* J   Bandar KINRAFAA J   Bandar KINRAFAA J   Bandar KINRAFAA J   Bandar KINRAFAA J   Bandar KINRAFAA J   Bandar KINRAFAA J   Bandar KINRAFAA J   Bandar KINRAFAA J   Bandar KINRAFAA J   Bandar KINRAFAA J   Bandar KINRAFAA J   Bandar KINRAFAA J   Bandar KINRAFAA J   Bandar KINRAFAA <td>Alamada</td> <td>SILA PILIH</td> <td>~</td> <td></td> <td></td> <td></td> <td></td>                                                                                                    | Alamada                                       | SILA PILIH                                                       | ~                                           |                             |                                         |               |  |
| Negeri* SELANGOR   Derah* FETALING   Dokod* 43000   Nama Syarikat* BANDAR KINRARA   BANDAR KINRARA J   BANDAR KINRARA J   SILA PILIH J   Corration SILA PILIH   Victore SILA PILIH   SILA PILIH J   Kakad* SILA PILIH   Corration SILA PILIH   SILA PILIH J   Corration SILA PILIH   Corration SILA PILIH   SILA PILIH J   Corration SILA PILIH   SILA PILIH J   Corration SILA PILIH   SILA PILIH J   SILA PILIH J   SILA PILIH J   SILA PILIH J   SILA PILIH J   SILA PILIH J                                                                                                    | Alamat                                        | BANDAR KINRARA                                                   |                                             |                             |                                         |               |  |
| Daerah*   PETALING   Publical*   43000     Hamas Syurikat *   BANDAR KINRARA   BANDAR KINRARA   BANDAR KINRARA   BANDAR KINRARA   BANDAR KINRARA   BANDAR KINRARA   BANDAR KINRARA   BANDAR KINRARA   BANDAR KINRARA   BANDAR KINRARA   BANDAR KINRARA   BANDAR KINRARA   BANDAR KINRARA   BANDAR KINRARA   BANDAR KINRARA   Dura*   SILA PILIH   V   Dura*   SILA PILIH   V   Pakkod*   Cos Longhud   Cos Longhud                                                                                                    | Hegori •                                      | EEI AMCOD                                                        |                                             |                             |                                         |               |  |
| PETALING   Petraling   Alamat Syarikat *   Alamat Syarikat *   BANDAR KIHRARA   Dearah *   SILA PILIH   Ocarah *   SILA PILIH   Our*   SILA PILIH   Our*   SILA PILIH   Our*   SILA PILIH   Our*   SILA PILIH                                                                                                    | Daerah *                                      | SELANGUR                                                         |                                             |                             |                                         |               |  |
| Hama Syarikat * Alamat Syarikat * Alamat Syarikat * BANDAR KINRARA BANDAR KINRARA BANDAR KINRARA BANDAR KINRARA BANDAR KINRARA BANDAR KINRARA CONTACT SILA PILIH CONTACT SILA PILIH CONT |                                               | PETALING                                                         |                                             |                             | v                                       |               |  |
| Nama Syarikat* Alama Syarikat* DANDAR KINRARA Daveah* SILA PILIH  Daveah* SILA PILIH  Daveah* SILA PILIH  Dun* SILA PILIH  Concentration  SILA PILIH  Concentration  SILA PILIH  Concentration  SILA PILIH  Concentration  SILA PILIH  Concentration  SILA PILIH  Concentration  SILA PILIH  Concentration  SILA PILIH  Concentration  SILA PILIH  Concentration  SILA PILIH  Concentration  SILA PILIH  Concentration  SILA PILIH  Concentration  SILA PILIH  Concentration  SILA PILIH  Concentration  SILA PILIH  SILA  SILA PILIH  SILA  SILA  SIL | Poskod -                                      | 43000                                                            |                                             |                             |                                         |               |  |
| Alamat Syurika* BANDAR KINBARA<br>Negeri* SILA PILIH<br>Oaerah* SILA PILIH<br>Varimen* SILA PILIH<br>Varimen* SILA PILIH<br>Von* SILA PILIH<br>Von* SILA PILIH<br>Von* Oakod *                                                                                                    | Nama Syarikat *                               |                                                                  |                                             |                             | 1 -                                     | r             |  |
| Negerit       SILA PIL.04         Dearah*       SILA PIL.04         Maxim*       SILA PIL.04         Partmen*       SILA PIL.04         Dun*       SILA PIL.04         Postkod*                                                                                                    | Alamat Syarikat •                             | BANDAR KINRARA                                                   |                                             |                             | 2                                       |               |  |
| Negerit SRA PRLH   Deerah  SRA PRLH   Mukin  SRA PRLH   Parimen  SRA PRLH   Parimen  SRA PRLH   Parimen  SRA PRLH   Con  SRA PRLH   Con  SRA PRLH   Con  SRA PRLH   Con  SRA PRLH   Con  SRA PRLH   Con  SRA PRLH   Con  SRA PRLH   Con  SRA PRLH   Con  SRA PRLH   SRA PRLH   SRA  |                                               |                                                                  |                                             |                             | - · · · · · · · · · · · · · · · · · · · | •             |  |
| Deersh* SILA PILIH                                                                                                    | Negeri                                        | SILA PILIH                                                       | *                                           |                             |                                         |               |  |
| Maxim * SILA PILIH • Partimen * SILA PILIH • Partimen * SILA PILIH • Partimen * SILA PILIH • Partimen * SILA PILIH •                                                                                                    | Daerah •                                      | SILA PILIH                                                       | ~                                           |                             |                                         |               |  |
| Parlmen* SILA PILIH   Dun* SILA PILIH  Conceptual  Conceptual  Con | Multim *                                      | SILA PILIH                                                       | ~                                           |                             |                                         |               |  |
| Dum * SILA PILIH<br>Poskod *                                                                                                    | Partimen *                                    | SILA PILIH                                                       | *                                           |                             |                                         |               |  |
| Poskod*                                                                                                    | Dun *                                         | SILA PILIH                                                       | ~                                           |                             |                                         |               |  |
| Gps Longitud           (ctn : 2.9151459)           Gps Latitud                                                                                                    | Poskod •                                      |                                                                  |                                             |                             |                                         |               |  |
| (oth : 2,9151459) Gos Latitud                                                                                                    | Gps Longitud                                  |                                                                  |                                             |                             |                                         |               |  |
| ops caucou                                                                                                    | (cth : 2.9151459)                             |                                                                  |                                             |                             |                                         |               |  |
| (eth : 101,6811438)                                                                                                    | (cth : 101.6811438)                           |                                                                  |                                             |                             |                                         |               |  |

\*\*\* Isikan kesemua maklumat yang berkaitan (di petak kosong)

Adakah maklumat pemilik sama dengan maklumat pemohon?

1

Tandakan kotak kecil jika maklumat pemilik sama dengan maklumat pemohon

| Nama Syarikat *   |                |  |
|-------------------|----------------|--|
| Alamat Syarikat * | BANDAR KINRARA |  |
|                   |                |  |

2

Jika nama syarikat dan alamat syarikat tiada, ruangan ini boleh diisi dengan nama pemohon

3

Klik butang **KEMBALI** untuk ke halaman sebelum

4 Klik bu ke hala

Klik butang **SETERUSNYA** untuk ke halaman berikutnya

| JENIS PEMOHO                        |                               |                                                             |                                                                                                | Tandakan ko                | tak kecil jika alamat sι |
|-------------------------------------|-------------------------------|-------------------------------------------------------------|------------------------------------------------------------------------------------------------|----------------------------|--------------------------|
| lenis Reponuna •                    | NC AND CALLER                 |                                                             |                                                                                                | menyurat sa                | na dengan alamat pre     |
| Jenis Pengguna -                    | ●Individu ⊖ Syarikat          |                                                             |                                                                                                |                            |                          |
| 1 MARLUMAT I                        | PEMOHON                       | 2 MAKLUMAT                                                  | EMILIK PREMIS                                                                                  | З макци                    | WAT PREMIS               |
| MAKLUMAT PR                         | REMIS                         |                                                             |                                                                                                |                            |                          |
| Adakah maklumat pr                  | emis sama dengan maklumat sya | rikat?                                                      |                                                                                                |                            |                          |
| Nama Premis Operasi                 |                               |                                                             | Adakah alamat sura                                                                             | at menyurat sama dengan al | amat premis?             |
| Alamat Premis •                     |                               |                                                             | Alamat Surat<br>Menyurat *                                                                     |                            |                          |
|                                     |                               |                                                             |                                                                                                |                            |                          |
| Negeri                              | SILA PILIH                    | ~                                                           | Negeri •                                                                                       | SILA PILIH                 | ~                        |
| Partimen *                          | SILA PILIH                    |                                                             | Daer ah •                                                                                      | SILA PILIH                 | ~                        |
| Dun *                               | SILA PILIH                    |                                                             | Poskod *                                                                                       |                            |                          |
| Daerah •                            |                               |                                                             | No. Telefon<br>(Cth:032345678)                                                                 |                            |                          |
| Aukim •                             | SILAPILIH                     | <u> </u>                                                    | No. Telefon Bimbit<br>(Cth:0112345678) *                                                       |                            |                          |
| Porked .                            | SILAPILIH                     | ~                                                           | No. Faks                                                                                       |                            |                          |
|                                     |                               |                                                             | Email *                                                                                        |                            |                          |
| (cth: 2.9151459) *                  |                               |                                                             | Status Tanah •                                                                                 | CU A DU IN                 |                          |
| Gps Latitud<br>(cth: 101.6811438) • |                               |                                                             | Keluasan Premis                                                                                |                            |                          |
|                                     |                               |                                                             | (ekar) *                                                                                       |                            |                          |
|                                     |                               |                                                             | Manifikani Benerica                                                                            |                            |                          |
|                                     |                               |                                                             | Riastikas Promis -                                                                             | SILA PILIH                 | ~                        |
|                                     |                               |                                                             | Kategori Premis*                                                                               | SILA PILIH                 | ~                        |
| kiik butan                          | ig <b>KEIVIBALI</b> untuk     |                                                             |                                                                                                |                            |                          |
| ke nalama                           | an sebelum                    |                                                             | KEMBALI SETERUSNY                                                                              | Klik                       | butang SETERUSNYA        |
|                                     |                               | HAR<br>JABATAN I                                            | CIPTA TERPELIHARA<br>PERKHIDM ATAN VETERINAR                                                   | ke h                       | alaman berikutnya        |
|                                     |                               | KEM ENTERIAN PL<br>WISMA TANI, BLI<br>PUSAT PENTADBIRAN KER | ERTANIAN & INDUSTRI ASAS TANI<br>OK PODIUM, LOT 4G1, PRESINT 4<br>TAJAAN PERSEKUTUAN,62624 PU1 | FRAJAYA                    |                          |
|                                     |                               |                                                             |                                                                                                |                            |                          |
|                                     |                               |                                                             |                                                                                                |                            |                          |

Adakah maklumat premis sama dengan maklumat syarikat?

Tandakan kotak kecil jika maklumat premis sama dengan maklumat syarikat

iv. Tab semasa : RINGKASAN PENDAFTARAN

| RINGKASA                                | N PENDAFTARAN PENGGUN                                    |                                        |                          |             |
|-----------------------------------------|----------------------------------------------------------|----------------------------------------|--------------------------|-------------|
| MAKLUMAT PI                             | EMOHON                                                   |                                        |                          |             |
| Nama Penuh                              | : AIMAN SETI A                                           |                                        |                          |             |
| No Kad Pengenalan                       | : 900123231234                                           |                                        |                          |             |
| (Cth:900123231234)                      |                                                          |                                        |                          |             |
| Daerah                                  |                                                          |                                        |                          |             |
| Negeri                                  | : KEDAH                                                  |                                        |                          |             |
| Poskod                                  | : 12321                                                  |                                        |                          |             |
|                                         |                                                          |                                        |                          |             |
| MAKLUMAT PI                             | EMILIK                                                   |                                        |                          |             |
| Nama Penuh                              | : AINAN TASNEEM                                          | Nama Syarikat                          | : SYARIKAT MAJU JAYA     |             |
| No Kad Pengenalan<br>(Cth:900123231234) | : 900123231234                                           | Alamat Syarikat                        | : SIMPANG 6 JALAN KEMPES |             |
| Bangsa                                  | : MELAYU                                                 | Dun                                    | : SUNGAI LIMAU           |             |
| Tahap Pendidikan                        | : I JAZAH                                                | Parlimen                               | : JERAI                  |             |
| Status Perkahwinan                      | : BUJANG                                                 | Muldim                                 | : PERING                 |             |
| Alamat                                  | 1 TANJUNG KOPAK                                          | Daerah                                 | : KUBANG PASU            |             |
| Daerah                                  | : POKOK SENA                                             | Negeri                                 | : KEDAH                  |             |
| Negeri                                  | : KEDAH                                                  | Cost Costitud                          | 1 1 2 3 4 3              |             |
| Poskod                                  | : 12121                                                  | (cth: 2.9151459)                       |                          |             |
|                                         |                                                          | Gps Latitud<br>(cth : 101.6811438)     | : 101.681143             |             |
| MAKLUMAT P                              | REMIS                                                    |                                        |                          |             |
| Nama Premis Operasi                     | : PREMIS KELULUT                                         | Alamat Surat                           | : JALAN TUJUH BELAS      |             |
| Alamat Premis                           | : JALAN TUJUH BELAS                                      | Menyurat                               |                          |             |
| Dun                                     | : MERBAU PULAS                                           | Negeri                                 | T KEDAH                  |             |
| Parlimen                                | : PADANG SERAI                                           | Poskod                                 | : 11211                  |             |
| Daer ah                                 | : KUALA MUDA                                             | No. Telefon                            | : 032345678              |             |
| Mukim                                   | : GURUN                                                  | (Cth:032345678)                        |                          |             |
| Negeri                                  | : KEDAH                                                  | No. Telefon Bimbit<br>(Cth:0112345678) | : 0112345678             |             |
| Poskod                                  | : 11211                                                  | No. Faks                               | 1 -                      |             |
| Gps Longitud<br>(cth : 2.9151459)       | : 2.9151459                                              | (CENIU32345678)                        |                          |             |
| Gps Latitud<br>(ctb : 101 6811438)      | : 101.6811438                                            | Status Tanah                           | : HAKMILIK SENDIRI       |             |
| (                                       |                                                          | Keluasan Premis                        | : 8 EKAR                 |             |
|                                         |                                                          | (ekar)                                 |                          |             |
|                                         |                                                          | Mula Operasi                           | Klik butang              | KEMBALI unt |
|                                         |                                                          | Basificasi Promis                      | ko halaman               | coholum     |
|                                         |                                                          | Integori Premis                        | Ke Halallall             | sebeluiti   |
| Sava mengistibarkar                     | n babawa semua hutir-hutir dan maklumat yang diberikan d | alam por ang ini a dalah be            | stul dan benar.          |             |
|                                         |                                                          |                                        |                          |             |
|                                         |                                                          | REMBALI HANTAI                         | Klik butang H            | IANTAR untu |
|                                         |                                                          |                                        |                          |             |

🗌 Saya mengisytiharkan bahawa semua butir-butir dan maklumat yang diberikan dalam borang ini adalah betul dan benar.

Tandakan kotak kecil untuk mengishtiharkan kesemua maklumat adalah benar Pastikan kotak kecik ditanda sebelum klik butang **HANTAR** 

#### v. Tab semasa : INFORMASI PENDAFTARAN PENGGUNA AWAM

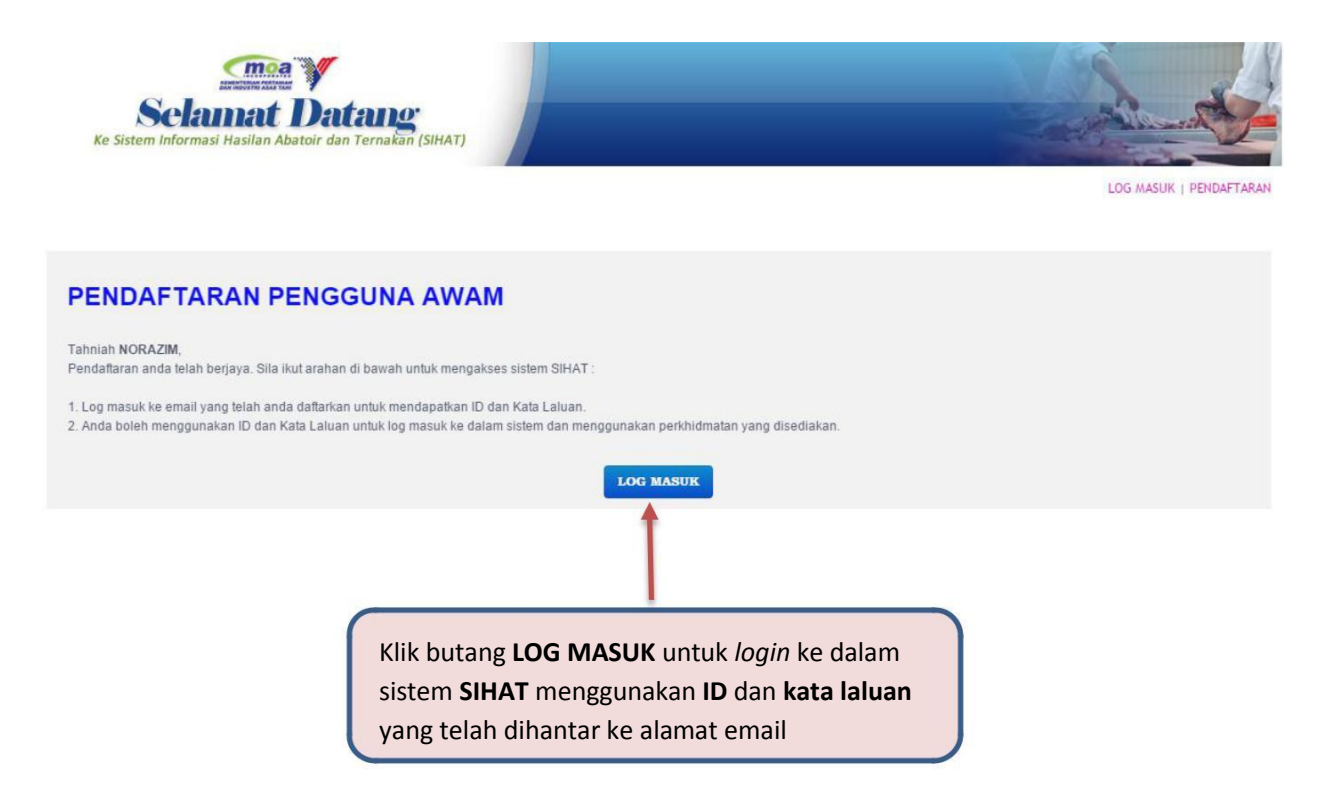

vi. Jenis pengguna : SYARIKAT Tab semasa : MAKLUMAT PEMOHON

| Sclamat<br>m Informasi Hasilan Aba      | Datang<br>atoir dan Ternakan (SIHAT |                                                                                                    |                          | LOG MASUK   PEN |
|-----------------------------------------|-------------------------------------|----------------------------------------------------------------------------------------------------|--------------------------|-----------------|
|                                         |                                     |                                                                                                    |                          |                 |
| JENIS PEMOH                             | ON                                  |                                                                                                    |                          |                 |
| Jenis Pengguna *                        | ○Individu                           |                                                                                                    |                          |                 |
|                                         |                                     |                                                                                                    |                          |                 |
| 1 MAKLUMAT                              | PEMOHON                             | 2 MAKLUMAT PEMILIK SYARIKAT                                                                                                    | 3 MAKLUMAT PREMIS        |                 |
| MAKLUMAT PE                             | EMOHON                              |                                                                                                    |                          |                 |
| Nama Penuh *                            |                                     |                                                                                                    |                          |                 |
| No Kad Pengenalan<br>(Cth:900123231234) |                                     |                                                                                                    |                          |                 |
| Alamat *                                |                                     |                                                                                                    |                          |                 |
| Negeri *                                | SILA PILIH                          | v                                                                                                    |                          |                 |
| Daerah *                                | SILA PILIH                          | ~                                                                                                    |                          |                 |
| Poskod *                                |                                     |                                                                                                    |                          |                 |
|                                         |                                     | SETERUSNYA                                                                                                    |                          |                 |
| lsikan kosom                            | ua maklumat v                       | HAKCIPTA TERRELIHARA<br>JABATAN PERKHIDMATAN VETERINAR<br>KEMENTERIAN PERTANIAN & INDUSTRI ASAS TI<br>WISMA TANI, BIDK PODIUM, LOT 461, PRESIN<br>PUSAT PENTADBIRAN KERAJAAN PERSEKUTUAN, 62624 F<br>2015 PENTADBIRAN KERAJAAN PERSEKUTUAN, 62624 F | ANI<br>T-4,<br>PUTRAJAYA |                 |
| isikan kesem                            | iua makiumat y                      | ang berkaitan (di petak KOSO                                                                                                    | יייש)                    |                 |
|                                         |                                     |                                                                                                    |                          |                 |

## vii. Tab semasa : MAKLUMAT PEMILIK SYARIKAT

| 6 | PENDAFTAF                               |                                           | AWAM                   |                                |                      |          |  |
|---|-----------------------------------------|-------------------------------------------|------------------------|--------------------------------|----------------------|----------|--|
|   | JENIS PEMOH                             | он                                        |                        |                                |                      |          |  |
|   | Jenis Pengguna *                        | 🔿 Individu 🔘 Syarikat                     |                        |                                |                      |          |  |
|   |                                         |                                           |                        |                                |                      |          |  |
|   | 1 MARLUMAT                              | PEMOHON                                   | 2 MARLUMAT             | F PEMILIK SYARIKAT             | 3 MAKLUMA            | T PREMIS |  |
|   | MAKLUMAT PE                             | MILIK SYARIKAT                            |                        |                                |                      |          |  |
|   | Nota :<br>• Pilihan Ibu Pejal           | bat (HQ) adalah se <u>cara autom</u> atik | < (YA)                 |                                |                      |          |  |
|   | Perubahan pilih     Ibu Pejabat (HQ) *  | ● Ya ○ Tidak 1                            | . Modul Pensijilan sal | haja. Tidak berkaitan untuk mo | dul abatoir dan iatn |          |  |
| 2 | 🗌 Adakah maklumat pe                    | emilik sama dengan maklumat pen           | nohon?                 |                                |                      |          |  |
|   | Nama Penuh *                            |                                           |                        |                                |                      |          |  |
|   | No Kad Pengenalan<br>(Cth:900123231234) |                                           |                        |                                |                      |          |  |
|   | Bangsa *                                | SILA PILIH                                | ~                      |                                |                      |          |  |
|   | Tahap Pendidikan *                      | SILA PILIH                                | ~                      |                                |                      |          |  |
|   | Status Perkahwinan *                    | SILA PILIH                                | ~                      |                                |                      |          |  |
|   | Alamat *                                |                                           |                        |                                |                      |          |  |
|   | Negeri *                                | SILA PILIH                                |                        |                                |                      |          |  |
|   | Daerah *                                | SILA PILIH                                |                        |                                |                      |          |  |
|   | Poskod *                                |                                           |                        |                                |                      |          |  |
|   | Nama Syarikat •                         |                                           |                        |                                | 1                    |          |  |
|   | No. SSM .                               |                                           |                        |                                | 3                    |          |  |
|   | Alamat Syarikat •                       |                                           |                        |                                |                      |          |  |
|   |                                         |                                           |                        |                                | al                   |          |  |
|   | Negeri *                                | SILA PILIH                                | ~                      |                                |                      |          |  |
|   | Daerah •                                | SILA PILIH                                | ~                      |                                |                      |          |  |
|   | Mukim *                                 | SILA PILIH                                | ~                      |                                |                      |          |  |
|   | Parlimen *                              | SILA PILIH                                | ~                      |                                |                      |          |  |
|   | Dun •                                   | SILA PILIH                                | ~                      |                                |                      |          |  |
|   | Poskod *                                |                                           |                        |                                |                      |          |  |
|   | Gps Longitud<br>(cth : 2.9151459)       |                                           |                        |                                |                      |          |  |
|   | Gps Latitud<br>(cth : 101.6811438)      |                                           |                        |                                |                      |          |  |
|   |                                         |                                           |                        | 4 5                            |                      |          |  |

\*\*\* Isikan kesemua maklumat yang berkaitan (di petak kosong)

|   | Ibu Pejabat (HQ) • • • Ya O Tidak                                          |
|---|----------------------------------------------------------------------------|
|   | -                                                                          |
|   | Tandakan <b>YA</b> untuk pilihan HQ<br>Tandakan <b>TIDAK</b> untuk pilihan |
| ] | bukan HQ                                                                   |

1

4

5

Adakah maklumat pemilik sama dengan maklumat pemohon?

Tandakan kotak kecil jika maklumat pemilik sama dengan 2 maklumat pemohon

| Nama Syarikat *   |     |
|-------------------|-----|
| No. SSM *         |     |
| Alamat Syarikat * |     |
|                   | ja. |

Jika nama syarikat dan alamat syarikat tiada, ruangan ini boleh diisi dengan nama pemohon

Klik butang KEMBALI untuk ke halaman sebelum

Klik butang SETERUSNYA untuk ke halaman berikutnya

### viii. Tab semasa : MAKLUMAT PREMIS

|                                      |                           |                                         |                                                                                | prem                  | is sama dengan maklum          | at syarikat                  |
|--------------------------------------|---------------------------|-----------------------------------------|--------------------------------------------------------------------------------|-----------------------|--------------------------------|------------------------------|
|                                      |                           | NA AWAM                                 |                                                                                | Adakah m              | naklumat premis sama denga     | n maklumat sy                |
| Jenis Pengguna •                     | Oindividu  Syarikat       |                                         |                                                                                | -                     |                                |                              |
|                                      |                           |                                         |                                                                                |                       |                                | 1                            |
| 1 MAKLUMAT                           | PEMOHON                   | 2 MAKLUMAT P                            | EMLIK SYARIKAT                                                                 | 3 …                   | KLUMAT PREMIS                  |                              |
| MAKLUMAT ST                          | ARIKAT                    |                                         |                                                                                |                       |                                |                              |
| Adakah maklumat p                    | remis sama dengan makluma | t syarikat?                             |                                                                                |                       |                                |                              |
| Nama Premis Operasi                  |                           |                                         | Adakah alamat sura                                                             | t menyurat sama denga | an alamat premis?              |                              |
| No. SSM *                            |                           |                                         | Alamat Surat<br>Menyurat *                                                     |                       |                                |                              |
| Alamat Premis*                       |                           |                                         | Negeri *                                                                       |                       | at.                            |                              |
|                                      |                           |                                         | Daerah *                                                                       | SILA PILIH            | ~                              |                              |
| Negeri *                             | SILA PILIH                | ~                                       | Poskod .                                                                       | SILA PILIH            | ~                              |                              |
| Parlimen *                           | SILA PILIH                | ~                                       | No. Telefor                                                                    |                       |                                |                              |
| Dun •                                | SILA PILIH                | ~                                       | (Cth:032345678)                                                                |                       |                                |                              |
| Daerah *                             | SILA PILIH                | ~                                       | No. Telefon Bimbit<br>(Cth:0112345678)                                         |                       |                                |                              |
| Mukim *                              | SILA PILIH                | ~                                       | No. Faks<br>(Cth:032345678)                                                    |                       |                                |                              |
| Poskod *                             |                           |                                         | Email *                                                                        |                       |                                |                              |
| Gps Longitud<br>(cth : 2.9151459) *  |                           |                                         | Status Tanah *                                                                 | SILA PILIH            | ~                              |                              |
| Gps Latitud<br>(cth : 101.6811438) • |                           |                                         | Keluasan Premis<br>(ekar) *                                                    |                       |                                |                              |
|                                      |                           |                                         | Mula Operasi                                                                   |                       |                                |                              |
|                                      |                           |                                         | Klasifikasi Premis •                                                           | SILA PILIH            |                                |                              |
|                                      |                           |                                         | Kategori Premis*                                                               | SILA PILIH            | Klik butang K<br>untuk ke hala | <b>EMBALI</b><br>aman sebeli |
|                                      |                           |                                         | KEMBALI SETERUSNY                                                              | A                     |                                |                              |
|                                      |                           | HA)<br>JABATAN<br>KEMENTERIAN P         | KCIPTA TERPELIHARA<br>PERKHIDM ATAN VETERINAR<br>PERKHIDM & INDUSTRI ASAS TANI |                       | Klik butang <b>S</b>           | <b>ETERUSNYA</b><br>aman     |
|                                      |                           | WISMA TANI, BL<br>PUSAT PENTADBIRAN KER | OK PODIUM, LOT 4G1, PRESINT 4,<br>RAJAAN PERSEKUTUAN,62624 PUT                 | RAJAYA                |                                |                              |

Adakah alamat surat menyurat sama dengan alamat premis?

#### ix. Halaman semasa : RINGKASAN PENDAFTARAN

|                                    |                                         |                                                                                                    |                             | LOG MASUK   PEND |
|------------------------------------|-----------------------------------------|----------------------------------------------------------------------------------------------------|-----------------------------|------------------|
| RINGKASA                           | N PENDAFTARAN PE                        | NGGUNA AWAM                                                                                                    |                             |                  |
| MAKLUMAT PI                        | EMOHON                                  |                                                                                                    |                             |                  |
| Nama Penuh                         | : ADRI ANA ROSE XXX                     |                                                                                                    |                             |                  |
| No Kad Pengenalan                  | : 900123231234                          |                                                                                                    |                             |                  |
| Alamat                             | : TEST ALAMAT                           |                                                                                                    |                             |                  |
| Daerah                             | : BATU PAHAT                            |                                                                                                    |                             |                  |
| Negeri                             | : JOHOR                                 |                                                                                                    |                             |                  |
| Poskod                             | : 12321                                 |                                                                                                    |                             |                  |
| MAKLUMAT PI                        | EMILIK                                  |                                                                                                    |                             |                  |
| Nama Penuh                         | I ADRIANA ROSE XXX                      | Nama Syarikat                                                                                                    | : SYARIKAT MAJU JAYA        |                  |
| No Kad Pengenalan                  | : 900123231234                          | No. SSM                                                                                                    | : 12WE3                     |                  |
| (Cth:900123231234)                 |                                         | Alamat Syarikat                                                                                                    | : TAMAN BERNAS SELALU       |                  |
| Bang sa                            | : MELAYU                                | Dun                                                                                                    | AVAL SOHOL :                |                  |
| Status Perkahwinan                 | BERKAHWIN                               | Partimen                                                                                                    | : PASIR GUDANG              |                  |
| Alamat                             | : TEST ALAMAT                           | Multim                                                                                                    | : LUBOK                     |                  |
| Dagrah                             | : BATU PAHAT                            | Daerah                                                                                                    | : BATU PAHAT                |                  |
| Negeri                             | : JOHOR                                 | Negeri                                                                                                    | : JOHOR                     |                  |
| Poskod                             | : 12321                                 | Poskod                                                                                                    | : 12343                     |                  |
|                                    |                                         | (cth : 2.9151459)                                                                                                    | 1 2.9151459                 |                  |
|                                    |                                         | Gps Latitud<br>(cth : 101.6811438)                                                                                                    | : 101.6811438               |                  |
| MAKLUMAT PI                        | REMIS                                   |                                                                                                    |                             |                  |
| Nama Premis Operasi                | : SYARIKAT MAJU JAYA                    | Alamat Surat                                                                                                    | : TAMAN BERNAS SELALU       |                  |
| No. SSM                            | : 12WE3                                 | Negeri                                                                                                    | LOHOR                       |                  |
| Alamat Premis                      | : TAMAN BERNAS SELALU                   | Daerah                                                                                                    | : BATU PAHAT                |                  |
| Dun                                | : JOHOL SVAL ROHOL :                    | Poskod                                                                                                    | : 123.43                    |                  |
| Partimen                           | : PASIR GUDANG                          | No. Telefon                                                                                                    | 1 -                         |                  |
| Daerah                             | : BATU PAHAT                            | (Chio32345678)                                                                                                    | 0112245678                  |                  |
| Negeri                             | LIGHOR                                  | (Cth:0112345678)                                                                                                    |                             |                  |
| Poskod                             | : 12343                                 | No. Faks<br>(Cth:032345678)                                                                                                    | 1 -                         |                  |
| Gps Longitud                       | : 2.9151459                             | Email                                                                                                    | : syazwani@myopensoft.net   |                  |
| (cth: 2.9151459)                   |                                         | Status Tanah                                                                                                    | : HARMELEK SENDERI          |                  |
| Gps Latitud<br>(cth : 101.6811438) | : 101.6811438                           | Keluasan Premis<br>(ekar)                                                                                                    | : 12 EKAR                   |                  |
|                                    |                                         | Made Deserve                                                                                                    |                             |                  |
|                                    |                                         | Kusifikasi Premis                                                                                                    | LADANG TERNAKAN Klik butang | , KEMBALI        |
|                                    |                                         | Kategori Premis                                                                                                    | untuk ke h                  | alaman sebelur   |
|                                    |                                         |                                                                                                    |                             |                  |
| Saya mengistiharkar                | bahawa semua butir-butir dan maklumat y | ang diberikan dalam torang ini adalah be                                                                                                    | tul dan benar.              |                  |
|                                    |                                         | KEMBALI HANTAR                                                                                                    | Klik butane                 | HANTAR untu      |
|                                    |                                         | HAKCIPTA TERPELIHARA                                                                                                    | menghant                    | ar nermohonan    |
|                                    | KEA<br>WIS<br>PUSAT PENT                | JABATAN PERKHIDM ATAN VETERINAR<br>A ENTERIAN PERTANIAN & INDUSTRI ASAS TAN<br>MA TANI, BLOK PODIUM, LOT 4GT, PRESINT<br>A DBIRAN KERAJAAN PERSEKUTUAN,62624 PU | trajaya                     |                  |

- 1. Tandakan kotak kecil untuk mengishtiharkan kesemua maklumat adalah benar
- 2. Pastikan kotak kecik ditanda sebelum klik butang HANTAR

#### x. Halaman semasa : INFORMASI PENDAFTARAN

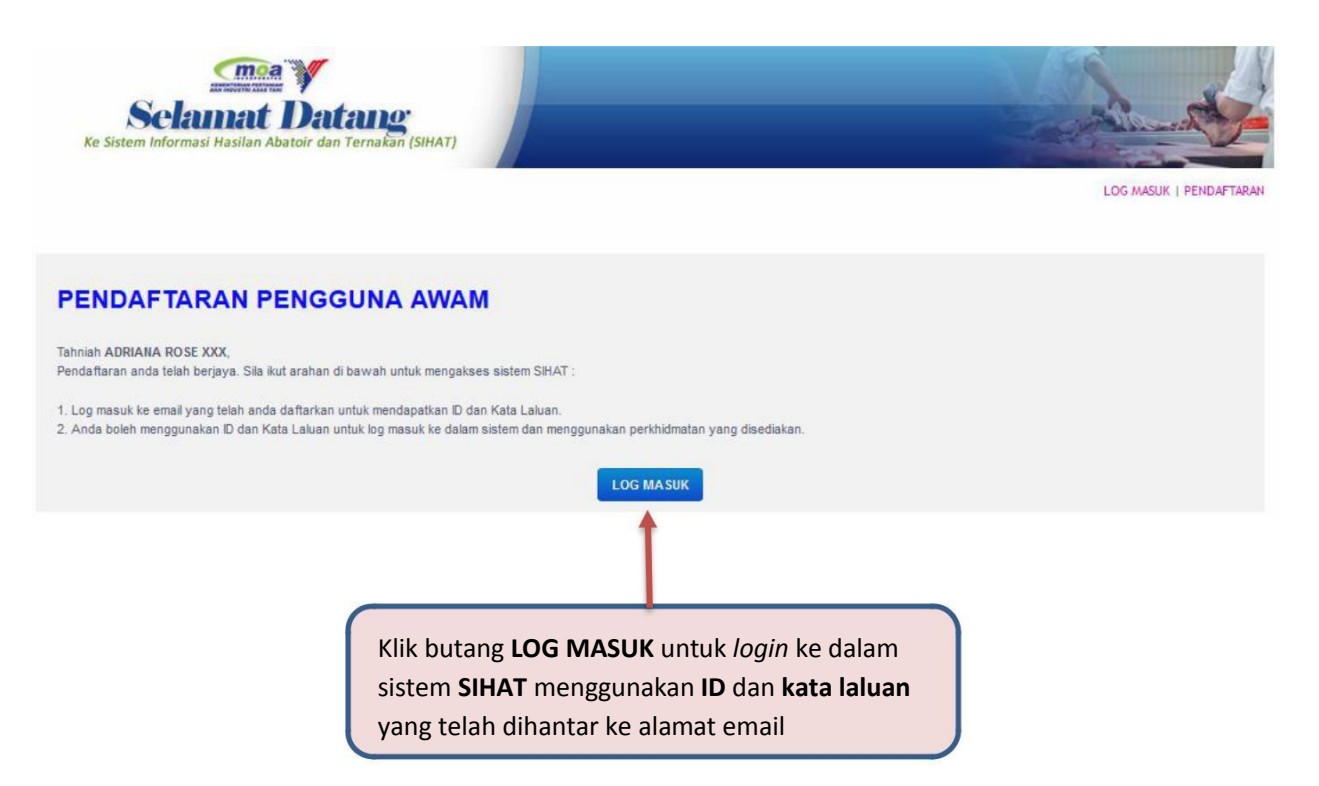

### xi. Halaman semasa : CONTOH MAKLUMAT EMEL

Tuan/Puan,

No. Premis anda ialah B08778. Berikut adalah butiran pendaftaran anda.

ld : B08778 Kata Laluan : BMWpeE8z

Sila gunakan id dan kata laluan di atas untuk log masuk ke dalam sistem.

#### 6) Pilihan paparan semasa : DASHBOARD PENGGUNA AWAM

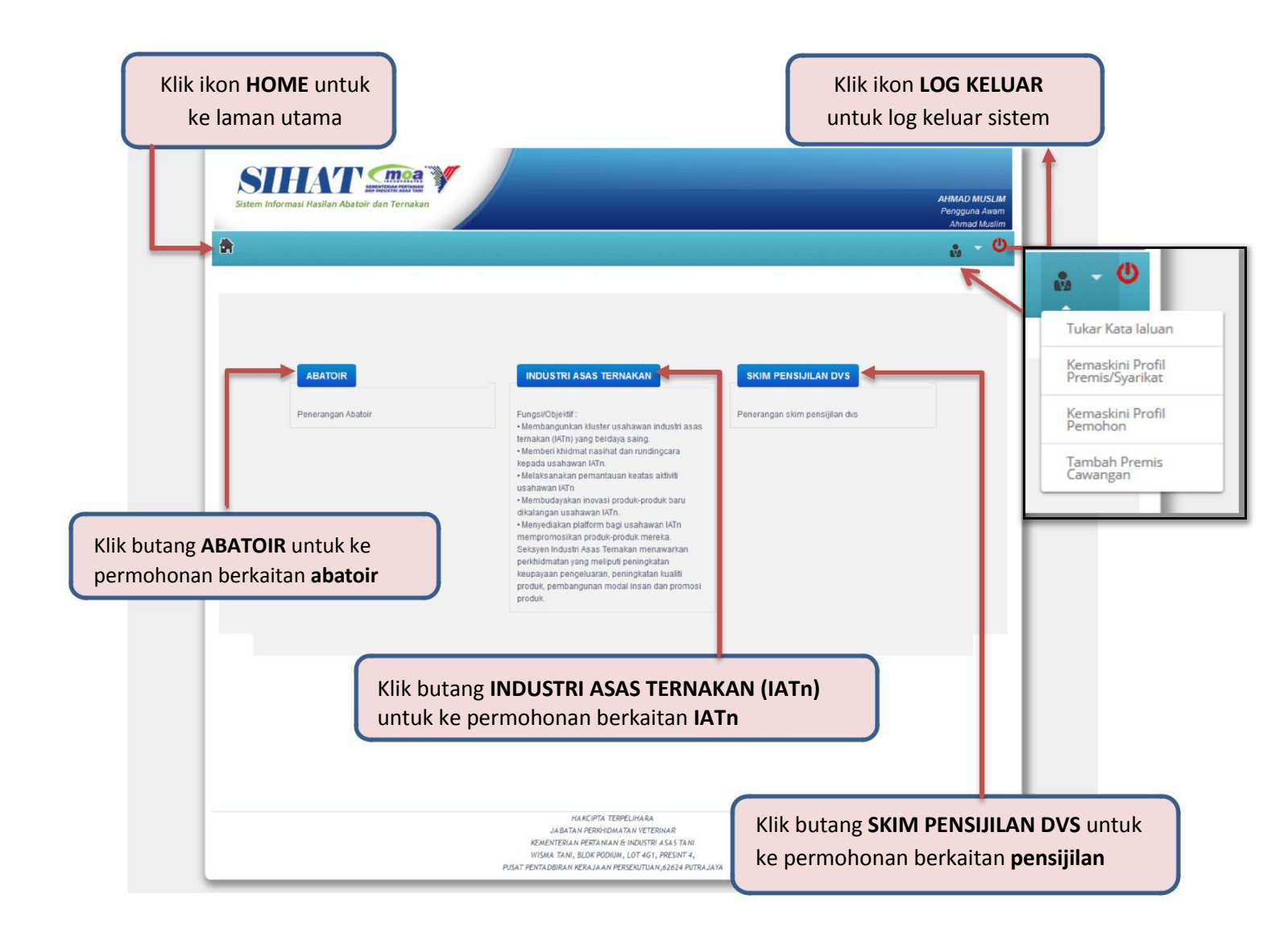

# a) Halaman semasa : TUKAR KATALALUAN

\*\*\* Isikan kesemua maklumat yang berkaitan (di petak kosong)

| TUKAR KATALALUAN                                                            |                                |
|-----------------------------------------------------------------------------|--------------------------------|
| Ruangan yang bertanda *adalah wajib.                                        |                                |
| Kata Laluan Lama \star                                                      |                                |
| Kata Laluan Baru \star                                                      |                                |
| Sahkan Kata Laluan 🔸                                                        |                                |
| Lihat Katalaluan                                                            |                                |
| SIMPAN                                                                      | melihat kata laluan yang telah |
|                                                                             | dimasukkan                     |
|                                                                             |                                |
| Klik butang <b>SIMPAN</b> untuk<br>menyimpan kata laluan yang               |                                |
| baru ditukar                                                                |                                |
|                                                                             |                                |
|                                                                             |                                |
|                                                                             | Panaran ini akan dikeluarkan   |
| Kata laluan telah berjaya ditukar. Sila log masuk semula untuk akses sistem | selepas klik butang SIMPAN     |
| OK                                                                          |                                |
|                                                                             | -                              |
| Klik <b>OK</b> dan log masuk sistem                                         |                                |
| menggunakan katalaluan yang bar                                             | u                              |

b) Halaman semasa : KEMASKINI PROFIL PREMIS/SYARIKAT

| stem Informasi Hasilan Abatoir dan 1 | ternakan            | 🗆 Adakah alamat sura                                                                                                    | at menyurat sama dengan alama   | DRIAMA ROBE XXX<br>Program Ammo<br>VARBORT MAUJAVA<br>№ • • |
|--------------------------------------|---------------------|----------------------------------------------------------------------------------------------------|---------------------------------|-------------------------------------------------------------|
| MAKLUMAT PREM                        | IIS/SYARIKAT        |                                                                                                    |                                 |                                                             |
| No Premis                            | J08827              | A dakah alamat surat meny                                                                                                    | urat sama dengan alamat premis? |                                                             |
| Nama Premis Operasi                  | SYARIKAT MAJU JAYA  | Alamat Sumt Menyurat                                                                                                    | TAMAN BERNAS SELALU             | Tandakan                                                    |
| No. SSM                              | 12WE3               |                                                                                                    |                                 | Tunuukun                                                    |
| Alamat Premis                        | TAMAN BERNAS SELALU | Negeri                                                                                                    | JOHOR                           | kotak kecil jika                                            |
|                                      | IAMAN BERNAG SEDILO | Daerah                                                                                                    | BATH PAHAT                      | maklumat                                                    |
| Negeri                               | SOHOR               |                                                                                                    |                                 | makiumat                                                    |
| Parlimen                             | PASIR GUDANG        | POBROG                                                                                                    | 12343                           | surat-                                                      |
| Dun                                  |                     | No. Telefon (Cth:032345678)                                                                                                    |                                 | monyurat                                                    |
|                                      | JOHOR JAYA          | No. Telefon Bimbit<br>(Cth:0112345678)                                                                                                    | 0112345678                      | menyurat                                                    |
| Daerah                               | BATU PAHAT          | No. Faks (Cth:032345678)                                                                                                    |                                 | sama dengan                                                 |
| Mukim                                | LUBOK               |                                                                                                    |                                 |                                                             |
| Poskod                               | 12242               | Email                                                                                                    | syazwani@myopensoft.net         | alamat premis                                               |
| Const enveloped                      | 12343               | Status Tanah                                                                                                    | SILA PILIH                      |                                                             |
| (cth: 2.9151459)                     | 2.9151459           | Keluasan Premis (ekar)                                                                                                    | 12                              |                                                             |
| Gps Latitud<br>(cth:101.6811438)     | 101.6811438         | Mula Opera si                                                                                                    |                                 |                                                             |
|                                      |                     |                                                                                                    | 10-11-2015                      |                                                             |
|                                      |                     | Klasifikasi Premis                                                                                                    | LADANG TERNAKAN                 |                                                             |
|                                      |                     | Kategori Premis                                                                                                    | INDIVIDU                        |                                                             |
| Klik butang <b>KEN</b>               | IASKINI untuk       |                                                                                                    |                                 |                                                             |
|                                      | 1                   | REMASKINI                                                                                                    |                                 |                                                             |
| menyimpan makl                       | umat yang baru      |                                                                                                    |                                 |                                                             |
| ditul                                | kar                 |                                                                                                    |                                 |                                                             |
| Maklumat Telał                       | n Dikemaskini.      | KCIPTA TERPELITARA<br>PERKHIDA TAN VETERINAR<br>PERTANIAN B INDUSTRI ASAS TANI<br>IGK PODIUN, IGT 461, PRESINT 4,<br>RAJAAN PERSEKUTUAN,62624 PUTRAJAYA |                                 |                                                             |
|                                      | ОК                  |                                                                                                    |                                 |                                                             |

c) Halaman semasa : KEMASKINI PROFIL PEMOHON

butang **KEMASKINI** 

| Jenis Pengguna                          | SYARIKAT                              |
|-----------------------------------------|---------------------------------------|
| Nama Penuh                              | ADRIANA ROSE XXX                      |
| No Kad Pengenalan<br>(Cth:900123231234) | 900123231234                          |
| Username                                | J08827                                |
| Alamat                                  | TEST ALAMAT                           |
| Negeri                                  | JOHOR ~                               |
| Daerah                                  | BATU PAHAT                            |
| Poskod                                  | 12321                                 |
|                                         | KEMASKINI                             |
|                                         | Klik butang KEMASKINI untuk menyimpan |
|                                         | maklumat yang baru ditukar            |
|                                         |                                       |
|                                         |                                       |

ОК